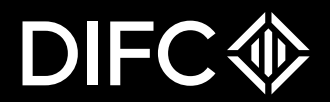

### Registrar of Securities Client Portal - User Guide

Date: 21-Nov-2022

The future is here.

## Step 1: Requesting Access for ROS Services

Go to Login Page:

| DIFC |                                                                                                    | REGISTER LOGIN | Services:                                                               |
|------|----------------------------------------------------------------------------------------------------|----------------|-------------------------------------------------------------------------|
|      | Welcome to the DIFC Portal<br>Log in to set up your business, access DIFC information and services,<br>and track and manage your transactions. |                | Logi                                                                    |
|      | Log in<br>Enter your email address and password to log in to the DIFC Client Portol<br>Username                                                |                | OR                                                                      |
|      | abdildir-portal.ce Forgat your username? Passeord                                                                                              |                | A single trusted digita<br>I need access to DIF<br>Request to access IT |
|      | Your password must be 8 characters and include l uppercase letter<br>Forgot your password?                                                     |                | Request access for N<br>Request for Contrac<br>Request access for F     |

Scroll Down and Choose – Request Access for ROS Services:

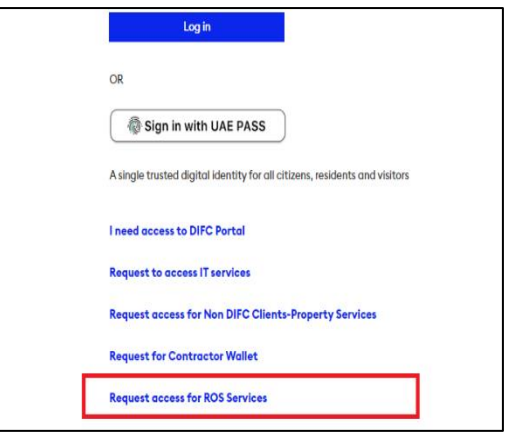

# Step 1: Requesting Access for ROS Services

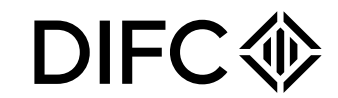

ROS User request Form:

Pls fill the information in the ROS User Request Form and attach Passport copy.

DIFC��

REGISTRAR OF SECURITIES SERVICES REQUEST ACCESS FORM

| New User Details                                                                                              |                                             |                                                                                          |                                      |                      |   |
|----------------------------------------------------------------------------------------------------|---------------------------------------------|------------------------------------------------------------------------------------------|--------------------------------------|----------------------|---|
| Please enter the following details for creating a portal user.                                                | НН                                          |                                                                                          | Position                             | Arlvisor             |   |
| First Name                                                                                                    | John                                        |                                                                                          | Nationality                          | United Arab Emirates |   |
| Middle Name                                                                                                   |                                             |                                                                                          | Passport Number                      |                      |   |
| Last Name                                                                                                    | Doe                                         |                                                                                          | Email                                |                      |   |
| Place of Birth                                                                                                |                                             |                                                                                          | Mobile Number                        |                      |   |
| Date of Birth                                                                                                 | 2/2/1970 [ 11/10/2022 ]                     |                                                                                          | Are you registered with DIFC entity? | Yes 🗸                |   |
| DIFC Commercial License Number                                                                                |                                             | •                                                                                        |                                      |                      | - |
|                                                                                                    |                                             |                                                                                          |                                      |                      |   |
| Upload Passport Copy                                                                                          |                                             |                                                                                          |                                      |                      |   |
| Please ensure the file is of the following format - doc, pd                                                   | f, docx, gif, png, jpeg, jpg.               |                                                                                          |                                      |                      |   |
| Choose File Passport.png                                                                                      |                                             |                                                                                          |                                      |                      |   |
| By providing this information, we understand that you for a not wish to be contacted, kindly do not proceed f | ou are requesting DIFC to commu<br>further. | nicate with you. Please read our Privacy Policy for further information about how we man | age your data.                       |                      |   |

Submit Cancel

If you are not registered with DIFC Entity, Choose 'No'. Else Choose 'Yes' and provide the Correct Commercial License Number.

After providing the details, click on Submit.

## Step 1: Requesting Access for ROS Services

**DIFC** 

After providing the details, click on Submit.

The SR Number appears mentioning about the form submission.

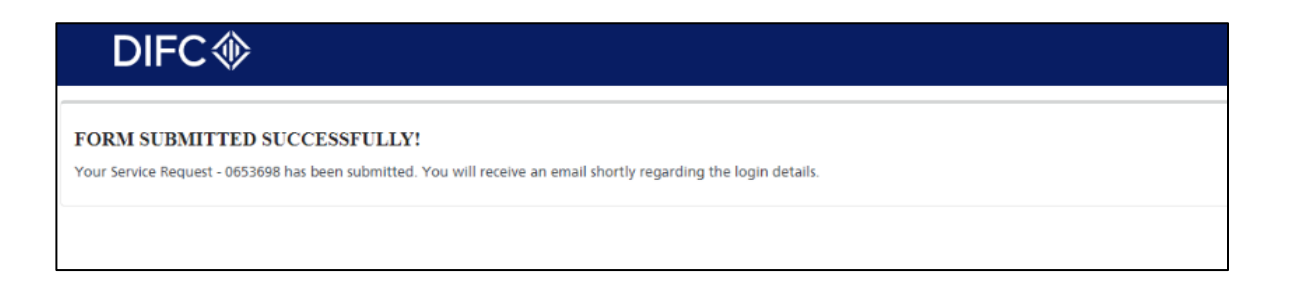

A welcome email will be sent to the email address provided.

Please login to the Client Portal after setting the password.

Note: If you are an existing user requesting access to ROS Forms, Login with the existing credentials.

You will be redirected to the Home Page of the Portal.

| f Home                     |                       |                                          |                   |              |                          |   |
|----------------------------|-----------------------|------------------------------------------|-------------------|--------------|--------------------------|---|
| Pending Actions (0)        | Apply for a Servi     | ce Request                               |                   |              |                          |   |
| Service Requests           | Property Services 💌 🔍 | Type the name of the service request you | want to apply for |              |                          |   |
| Balance AED 0.00           | Complete Pendi        | ng Actions                               |                   |              |                          |   |
| Appointments               | Q Search text         |                                          |                   |              |                          |   |
| I Trusts                   |                       |                                          |                   |              |                          |   |
| Lentity Profile            | Туре                  | SR No.                                   | Summary           | Comments     | Action                   |   |
| 11 <sup>11</sup>           |                       |                                          | No records        |              |                          |   |
| IoI Compliance             |                       | < Previous                               |                   |              | Next >                   |   |
| Saved Docs                 | My Camilan Dam        |                                          |                   |              |                          |   |
| 2                          | My Service Requ       | ests                                     | Und               | ler Progress |                          | * |
| C <sup>2</sup> Gulck Links |                       |                                          |                   |              |                          |   |
|                            | SR No.                | Date Submitted                           | SR Name           | Status Aj    | oplicant (If Applicable) |   |
|                            |                       |                                          | No records        |              |                          |   |
|                            |                       | < Previous                               | Go to First P     | lage         | Next >                   |   |
|                            |                       |                                          |                   |              |                          |   |

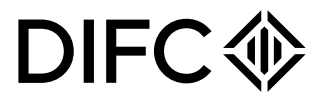

Service Request available on Client Portal

FINANCING STATEMENT (Form 1)

FINANCING STATEMENT AMENDMENT – COLLATERAL CHANGE (Form 2)

FINANCING STATEMENT AMENDMENT – COLLATERAL RESTATEMENT (Form 3)

FINANCING STATEMENT AMENDMENT (Form 4)

FINANCING STATEMENT AMENDMENT- PARTY DETAILS (Form 5)

FINANCING STATEMENT AMENDMENT-CORRECTION STATEMENT (Form 6)

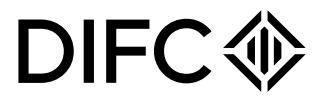

Inside the Portal, click on 'Service Requests' on the left pane and click on 'View all services'. Then click on 'Other Services' on the right pane. If there are multiple Service Requests visible under Other Services, click on 'ROS Forms'.

| Pending Actions (0) | Apply for a Service R                   | Request                                                    |              |                                                                   |     |
|---------------------|-----------------------------------------|------------------------------------------------------------|--------------|-------------------------------------------------------------------|-----|
| Service Requests    | 1 Other Services 💌 Q. Type the n        | ame of the service request you want to apply for           |              |                                                                   |     |
| My Service Requests |                                         |                                                            |              |                                                                   |     |
| View all services   | 2                                       |                                                            |              |                                                                   |     |
| View SR status      |                                         | Filter Results                                             |              |                                                                   |     |
| Balance AED 0.00    |                                         | Property Services Oth                                      | her Services |                                                                   |     |
| Appointments        | All result                              |                                                            |              | 88 🛛 🖂                                                            |     |
| Trusts              | Administrative Services (5)             | ENNANCING STATEMENT (Form I)                               | Ð            | FINANCING STATEMENT AMENDMENT (Form 4)                            | G   |
| Entity Profile      | ROS Forms (ó)<br>Inspection Service (1) | 4                                                          | Ċ            |                                                                   | C   |
| Compliance          |                                         |                                                            |              |                                                                   |     |
| Saved Docs          |                                         | FINANCING STATEMENT AMENDMENT - COLLATERAL CHANGE (Form 2) | €            | FINANCING STATEMENT AMENDMENT - COLLATERAL RESTATEMENT (For<br>3) | " ⊖ |
| Quick Links         |                                         |                                                            |              |                                                                   |     |
|                     |                                         |                                                            |              |                                                                   |     |

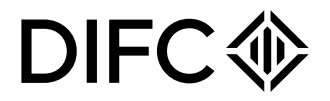

**Form 1:** Click on Financing Statement (Form 1) and start filling the required information

You will be redirected to Form 1 User Profile Section:

| Service Requests                                  | Other Services V Q, Type the no         | me of the service request you want to apply for            |                                                                                                    | 0      | User Profile<br>Please provide initial information to setup user profile |                            | Pathway Guide<br><b>User Profile</b>                  |
|---------------------------------------------------|-----------------------------------------|------------------------------------------------------------|----------------------------------------------------------------------------------------------------|--------|--------------------------------------------------------------------------|----------------------------|-------------------------------------------------------|
| View all services View SR status Balance AED 0.00 |                                         | Filter Results Property Services Com                       | r Serycest                                                                                                    | •      | First Name<br>GIRISH                                                     |                            | Please make sure you fill in all the requir<br>fields |
| Appointments                                      | All result                              |                                                            | # =                                                                                                    | •      | Last Name<br>DARYANI                                                     |                            |                                                       |
| UI Trusts                                         | Administrative Services (5)             | FINANCING STATEMENT (Form 1)                               | FINANCING STATEMENT AMENDMENT (Form 4)                                                                                                    | •      | Email                                                                    |                            |                                                       |
| Entity Profile                                    | ROS Forms (6)<br>Inspection Service (I) |                                                            |                                                                                                    |        | Mobile                                                                   |                            |                                                       |
| Compliance                                        |                                         |                                                            |                                                                                                    |        |                                                                          |                            |                                                       |
| Saved Docs                                        |                                         | FINANCING STATEMENT AMENDMENT - COLLATERAL CHANGE (Form 2) | () Interaction of a large state of the second state of the second |        |                                                                          | Concel SAVE                |                                                       |
| C Quick Links                                     |                                         |                                                            |                                                                                                    |        |                                                                          |                            |                                                       |
|                                                   |                                         | FINANCING STATEMENT AMENDMENT- PARTY DETAILS (Form 5)      | FINANCING STATEMENT AMENDMENT-CORRECTION STATEMENT (Form 6)                                                                                                    | (<br>, | Click on 'Save' to proceed<br>Cancel' to delete the Serv                 | to the Next<br>rice Reques | section and                                           |

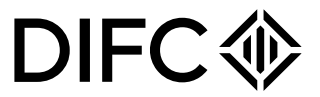

Upon Saving, 'Initial Details' section will open up.

| 0        | Initial Details                                                                                                    | Pathway Guide                                                      |
|----------|----------------------------------------------------------------------------------------------------|--------------------------------------------------------------------|
|          |                                                                                                    | Initial Details                                                    |
| <b></b>  | Read all instructions, especially instruction 1; correct Debtor name is crucial. Follow these instructions completely.                                                                  |                                                                    |
|          | Fill in this form very carefully; mistakes may have important legal consequences. If you have questions, consult<br>your legal advisor. The Security Registry cannot give legal advice. | Please click here and follow the instructions to fill this form -> |
|          | If you need to use attachments, you are encouraged to use either Addendum (Form 2) or Additional Party (Form 3).                                                                        | FINANCING STATEMENT (Form 1)                                       |
| <b>•</b> | Description                                                                                                    | Instructions                                                       |
|          | Form 1 Information                                                                                                    | Please make sure you fill in all the                               |
|          |                                                                                                    | required fields.                                                   |
| •        | DEBTOR                                                                                                    |                                                                    |
| •        | Please select the type of debtor                                                                                                    |                                                                    |
|          | Body Corporate Individual                                                                                                    |                                                                    |
| •        | SECURED PARTY                                                                                                    |                                                                    |

Click on Individual or Body Corporate and enter the corresponding details for Debtor. Click on 'Confirm' when done

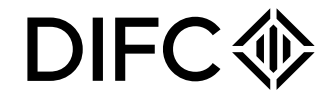

Similarly enter the Secured Party and Collateral Information and 'Save' the information

| 0         | SECURED PARTY                           | Γ |           | COLLATERAL COVERED BY THE FINANCING STATEMENT |
|-----------|-----------------------------------------|---|-----------|-----------------------------------------------|
| •         | Please select the type of secured party |   |           |                                               |
|           | Individual                              |   | 0         | Please add the collateral details             |
| <b>•</b>  | Title                                   |   |           | Add Collateral Details                        |
|           | Mr. w                                   |   |           |                                               |
| 0         | First Name                              |   | 0         | Currency                                      |
|           | Mke                                     |   |           | AED - UAE Dirham 💌                            |
|           | Middle Nome                             |   |           |                                               |
|           |                                         |   | <b></b>   | Value Of Collateral                           |
| <b>e</b>  | Lost Name                               |   |           | 200,000,00                                    |
|           | Hannigan                                |   |           |                                               |
| 0         | Address                                 |   | <b>\$</b> | Collateral Description                        |
|           | Austrio                                 |   |           | Collateral Amount                             |
|           | <i>k</i>                                |   |           |                                               |
| <b>\$</b> | City                                    |   |           |                                               |
|           | Austria                                 |   | 0         |                                               |
| 6         | Country                                 |   |           | Contrm Concel                                 |
|           | Austrio                                 |   |           |                                               |
|           |                                         |   |           | SAVE                                          |
|           | Confirm Cancel                          |   |           |                                               |

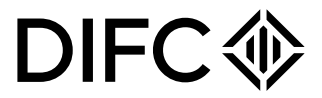

### Supporting Documents:

Please upload required supporting documents as shown below.

| ( | FINANCING STATE                                                                                           | ment - sr | -52003                                                                                                    |                    |
|---|----------------------------------------------------------------------------------------------------|-----------|----------------------------------------------------------------------------------------------------|--------------------|
|   | User Profile<br>step 1<br>Initial Details<br>step 2<br>Documents<br>step 3<br>Review and submit<br>step 4 | 0         | Documents<br>Please upload the documents required to complete the submission of the application.<br>Required Documents<br>Images must be under 244 in file size and a minimum of 750 s 500ps in dimension. City the following file formats will be acc | ngted jigg or prog |
|   |                                                                                                    |           | Financing Statement Document* Pinose upload clark copy of the Statement                                                                                                    | Upload             |
|   |                                                                                                    |           | Additional document (Dottenal)<br>Piezze add any additional document, if required.                                                                                                    | Upload             |
|   |                                                                                                    |           | Documents which are marked with ' (saterial) are required.                                                                                                    |                    |
|   |                                                                                                    |           |                                                                                                    | SAVE               |

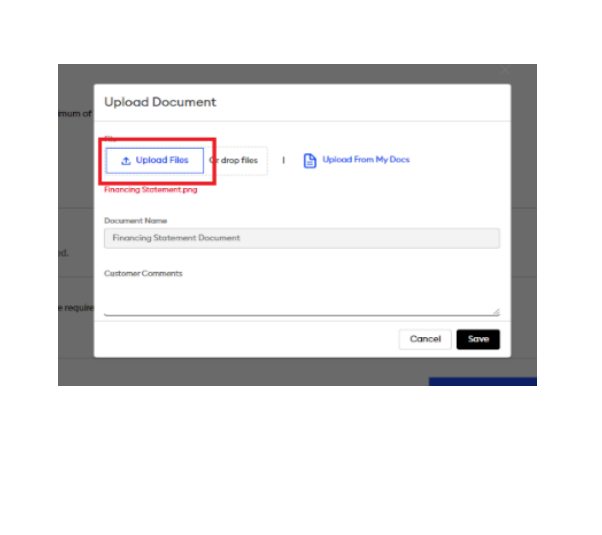

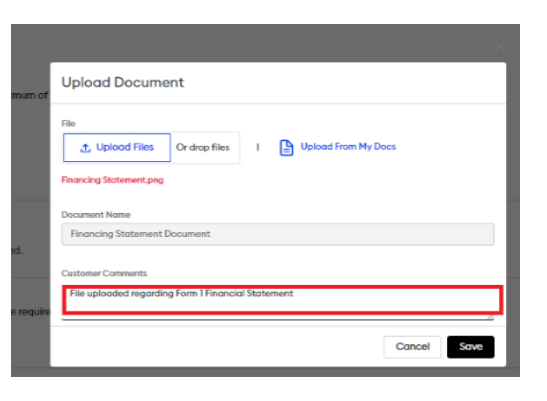

Click on Save to Proceed to the Next Page.

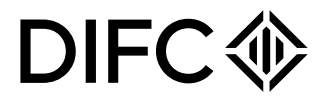

#### **Review:**

Please review the details before submission. If any details are to be updated, please update the relevant section. Once done, 'Submit' the form.

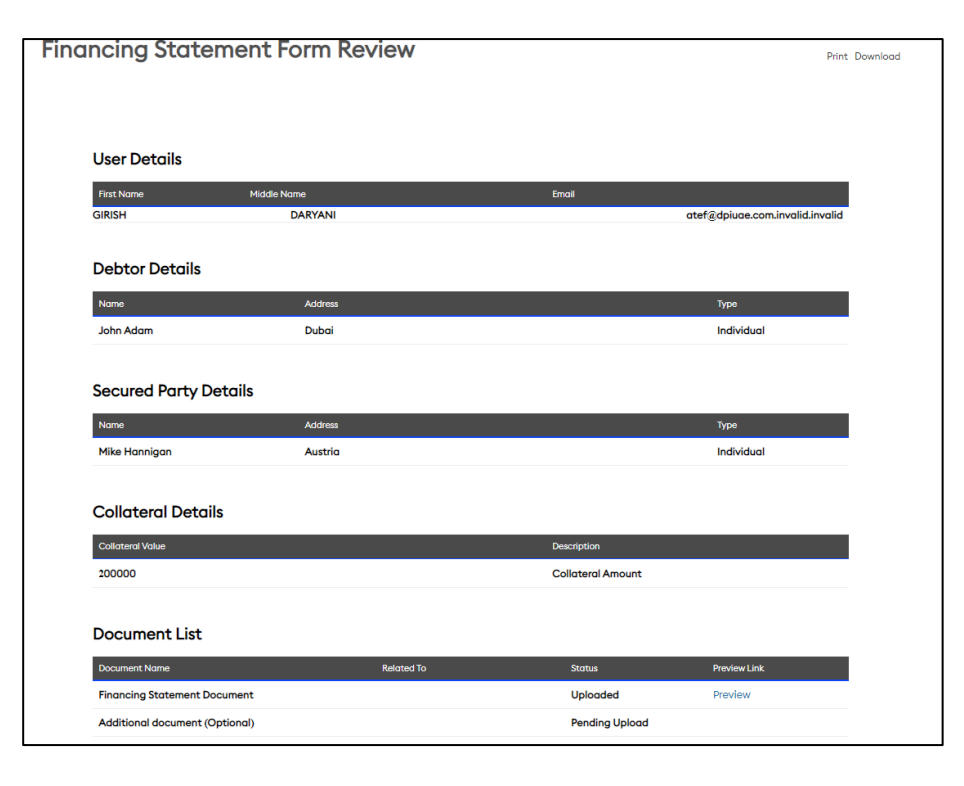

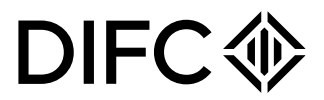

#### Payment:

Please process payment by providing credit card details or using Wallet (for existing users)

| ⊗ FINANCING STATEMENT - SR-52                           | 003                     |             |               |               |
|---------------------------------------------------------|-------------------------|-------------|---------------|---------------|
| User Profile Ø<br>step 1<br>Initial Details Ø<br>step 2 | Pending Payment         |             |               |               |
| Documents<br>step 3                                     | Name                    |             | Amount in AED | Amount In USD |
| Review and submit<br>step 4                             | ROS Financial Statement |             | 18362.5       | 5000          |
|                                                         | My Wallet               |             |               |               |
|                                                         | Current Balance         |             |               |               |
|                                                         | 0                       |             |               |               |
|                                                         | Top Up your Balance     |             |               |               |
|                                                         | ф                       |             |               |               |
|                                                         | Purchase from Wallet    | Credit Card |               |               |

#### Submission:

This will conclude the Service Request Submission. There would be automated system based Acknowledgement message sent to your email address with required SR (Service Request) Number.

### Step 2: Service Request Approval

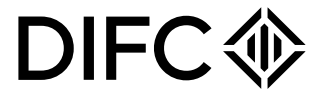

Upon review and approval of Service Request, you would receive automated message of successful approval of the Service Request.

| Sandbox: Application Approved: FINANCING STATEMENT for Customer FRCAccounts                                                                                                    |                       |           |
|----------------------------------------------------------------------------------------------------|-----------------------|-----------|
| NP noreply <noreply.portal@difc.ae></noreply.portal@difc.ae>                                                                                                    |                       | / 🏀 Reply |
| i If there are problems with how this message is displayed, click here to view it in a web browser.<br>Click here to download pictures. To help protect your privacy, Outlook prevented automatic download of some pictures in this message. |                       |           |
| Acknowledgement Letter Form 1.pdf<br>208 KB                                                                                                    |                       |           |
| Einh-dick or the and hold here to developed pictures. To help protect                                                                                                    |                       |           |
| your privacy. Cutlook prevented automatic download of this picture from the Internet.                                                                                                    |                       |           |
| Dear GIRISH,                                                                                                    |                       |           |
| Greetings from DIFC.                                                                                                    |                       |           |
| Please note that the application FINANCING STATEMENT number SR-52003, Reference File Number 16_11_1, for entity FRC                                                                                                    | Accounts is approved. |           |
| Should you have any questions please email <u>portai@dirc.ae</u> .                                                                                                    |                       |           |
|                                                                                                    |                       |           |

# Step 3: Service Request Submission – From 2 to 6 DIFC I

For submission of Service Request Form from 2 to 6, the process remains the same as mentioned earlier. Only difference is to select the Initial Financial Statement Reference as indicated below. This would fetch all the relevant details submitted earlier.

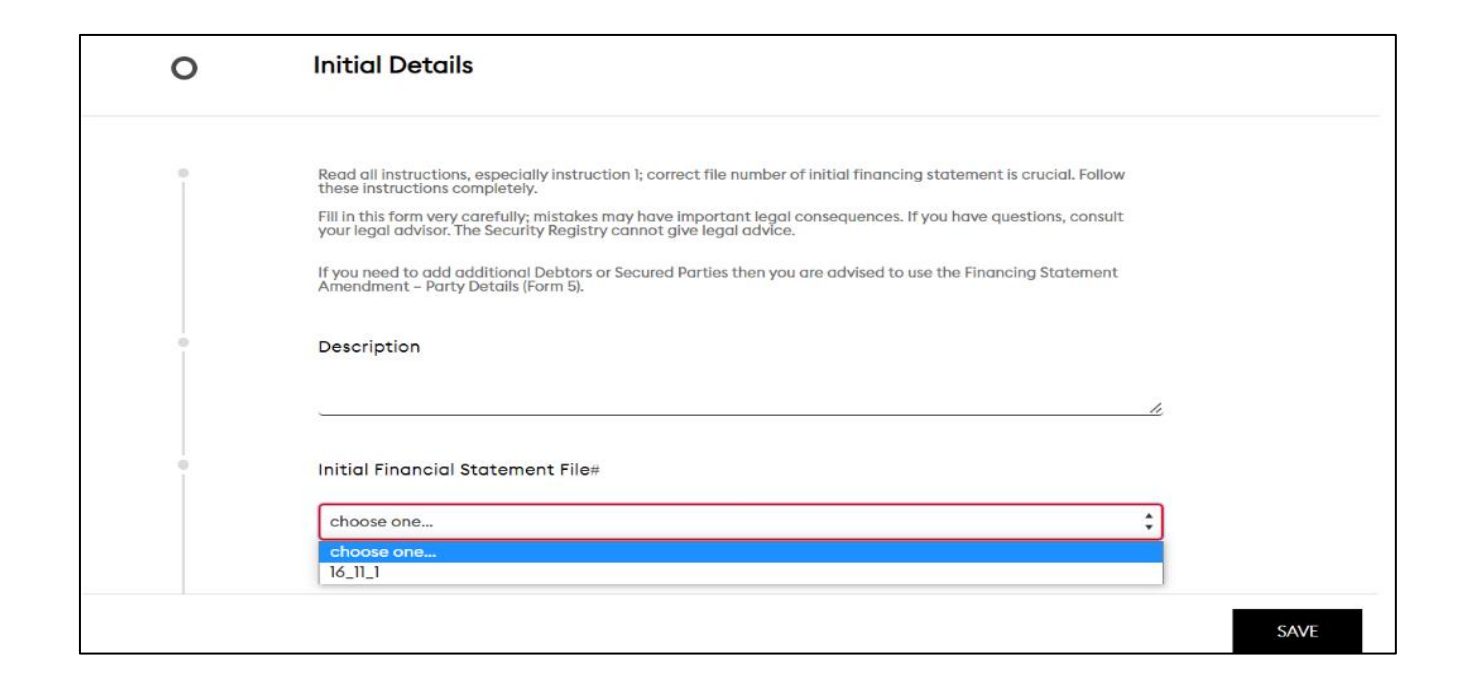

## Form 3 & 4

### FORM 3:

The Form steps are similar to Forms 1 and 2. Enter the required details in the Initial Details section.

|    |                                                                                                    |                                                                                                    | FINANCIN | G STATEMENT AMENDMENT (Form 4)                                                                                                    | Registration |
|----|----------------------------------------------------------------------------------------------------|----------------------------------------------------------------------------------------------------|----------|----------------------------------------------------------------------------------------------------|--------------|
| 0  | Initial Details                                                                                                    | Pathway Guide<br>Initial Details                                                                                                    |          |                                                                                                    |              |
| Ĩ  | Nexal at Indulus laws, expected indication 1, carent: the number of instal financing distances in the instal relation<br>that is the indication completion.<br>This is the instal state of the instal state instal state instal companyous of particular states participate<br>signal debaar.<br>The instal states of plaquety company grave lagst relation.                                                                                                    | Recase click here and follow the<br>instructions to FI this fore<br>FileAd 2006 2017 PDF AND AND ENDED FILE<br>Code And 2006 2017 PDF AND FILEAD FILEAD FILE<br>code Address And ADDRESS (FileAddress A) | 0        | User Profile Beyond Section                                                                                                    |              |
| Ť. | Description                                                                                                    | Wearan make your you fill in all the                                                                                                    | 0        | Initial Details                                                                                                    | Pa           |
| •  | Initial Financial Scotement Flow                                                                                                    |                                                                                                    |          |                                                                                                    | Init         |
|    | 9.3.3                                                                                                    |                                                                                                    |          | Read all instructions, mancipally instruction 5 cannot file number of initial financing statement is analisi. Follow these                                                                                                   | Piec         |
|    | DEBTOR RECORDED IN THE SELECTED FINANCIAL STATEMENT                                                                                                    |                                                                                                    |          | instructions comparisons.<br>Fill in this torm very constantly mitroless may have important legisl consequences, if you have questions, consult your re-<br>gisl onthins. The Security Registry connot, give legisl ontrias. | inate        |
| •  | Type - Individual                                                                                                    |                                                                                                    |          |                                                                                                    | (For         |
|    | Mr. John Adam<br>Dubol                                                                                                    |                                                                                                    | ÷ .      | Description                                                                                                    |              |
|    | Dodasil Westeral Analis Freebasters                                                                                                    |                                                                                                    |          |                                                                                                    | Plea<br>reg. |
|    | AUTHORIZING PARTY                                                                                                    |                                                                                                    |          | Initial Viscout Protocol Play                                                                                                    |              |
|    | DEBTOR                                                                                                    |                                                                                                    |          | - HIGH PROTOCOLOGIC FOOT                                                                                                    |              |
| Ť. | Select Individues INDIVID.<br>Avoiletise Individues INDIVID.<br>Selected Individues INDIVID.                                                                                                    |                                                                                                    |          | 16.11.1 ÷                                                                                                    |              |
|    | later.laters > a                                                                                                    |                                                                                                    |          | DEBTOR RECORDED IN THE SELECTED FINANCIAL STATEMENT                                                                                                    |              |
|    | • •                                                                                                    |                                                                                                    | 0        | Type - Individual                                                                                                    |              |
|    |                                                                                                    |                                                                                                    |          | Mr. John Adam                                                                                                    |              |
|    | SECORED PARTY                                                                                                    |                                                                                                    |          | D-day<br>Duba: United Arab Liverates                                                                                                    |              |
| ī. | Tester T. Individual Technical Technical Techn |                                                                                                    |          |                                                                                                    |              |
|    | · · · ·                                                                                                    |                                                                                                    | 1        | Type Of Process                                                                                                    |              |
|    | • •                                                                                                    |                                                                                                    |          | -1000- 1                                                                                                    |              |
|    | COLLATERAL COVERED BY THE SELECTED FINANCING STATEMENT                                                                                                    |                                                                                                    | 1        | Optional Filor Raference Data (For Filer Use Only)                                                                                                    |              |
| 1  | 200000                                                                                                    |                                                                                                    |          |                                                                                                    |              |
|    | Collateral Amount                                                                                                    |                                                                                                    |          |                                                                                                    |              |
| Ť. | 30000 Provide Collideration                                                                                                    |                                                                                                    |          |                                                                                                    | SAVE         |
| +  | Peaces antor the Rostoneovit                                                                                                    |                                                                                                    | 0        | Documents                                                                                                    |              |
|    |                                                                                                    |                                                                                                    | Ĩ        | Review Section                                                                                                    |              |

FORM 4:

Upload the required documents, Review and submit the Application. The Application will be sent to ROS Legal Team for Approval. An email will be received after the ROS team approves the application.

**DIFC** 

I Details

The Form steps are similar to Forms 1 and 2. Enter the required details in the Initial Details section.

## Form 5 & 6

### FORM 5:

The Form steps are similar to Forms 1 and 2. Enter the required details in the Initial Details section.

| ARTY DETAILS (Form 5)                                                                                                    | Registration 25% Complete                                                                                                    |   |                                                                                                    |
|----------------------------------------------------------------------------------------------------|----------------------------------------------------------------------------------------------------|---|----------------------------------------------------------------------------------------------------|
|                                                                                                    |                                                                                                    |   |                                                                                                    |
|                                                                                                    |                                                                                                    | 0 | User Profile<br>Review Faction                                                                                                    |
|                                                                                                    |                                                                                                    | 0 | Initial Details                                                                                                    |
| 1                                                                                                    | Pathway Guide<br>Initial Details                                                                                                    | Ĩ | Bend of instructions, repeated, industriant, ensured in<br>these limit vectors completely.<br>[11] In this form yeary contribution makes an non-how imp-<br>legate obtain. The second prior party control give ingo- |
| s, expectally instruction I, connect file number of initial filoanding statement is crucial. Follow in-<br>Fig<br>while, which on more have important legal connectements. If you have questions, consit your le-<br>control feadure in our climit card account of the control of the control of the local control. | Please disk here and follow the<br>instructions to fill this form -><br>FINANOING STATEMENT AMENOMENT -                                             |   | Do not insert onything in the open space in the upper<br>Description                                                                                                    |
|                                                                                                    | PARTY DETAILS (Form 5) Instructions<br>Note- For such additional change to a<br>single party. file a new Form 5 along with                          | • | TYPE OF RECORD                                                                                                    |
| d                                                                                                    | the applicable fee.<br>Where there is only 1 Debtor, that Debtor<br>cannot be removed until a new Debtor is<br>added. Once the new Debtor is added. | • | Initial Pronotal Statement Filen                                                                                                    |
| :<br>RDED IN THE SELECTED FINANCIAL STATEMENT                                                                                                    | the existing Debter can be removed.<br>Please make sure you fill in all the                                                                         | • | Ring Date<br>Milling State                                                                                                    |
| al                                                                                                    | required fields.                                                                                                    | o | DORTECTION STATEMENT<br>RECORD Is inscrutze                                                                                                    |
| (In order                                                                                                    |                                                                                                    |   | Please indicate how the executo kie office<br>which the RECORD should be amended to                                                                                                    |
| t affects                                                                                                    |                                                                                                    |   | AUTHORIZING PARTY                                                                                                    |
| vent v                                                                                                    |                                                                                                    |   | Select Individual 800708<br>Ancihole Individual 800708<br>John Adam                                                                                                    |
|                                                                                                    |                                                                                                    |   |                                                                                                    |
| Individual                                                                                                    |                                                                                                    |   | SECURED PARTY                                                                                                    |

O Documents

Upload the required documents, Review and submit the Application. The Application will be sent to ROS Legal Team for Approval. An email will be received after the ROS team approves the application.

FORM 6:

DIFC

CORRECTION STATEMENT (FORM 6)

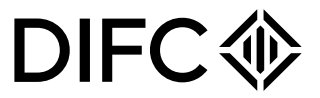

The Form steps are similar to Forms 1 and 2. Enter the required details in the Initial Details section.

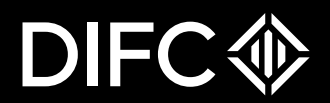

### THANK YOU